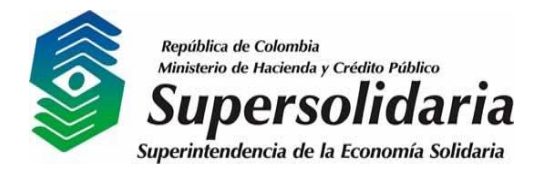

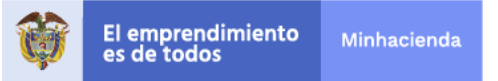

## APLICACIÓN MOVIL SUPERSOLIDARIA

Manual de uso. Plataforma: Android

## **DESCRIPCIÓN GENERAL**

La aplicación está dirigida al público en general, permite acceder sin ninguna restricción o control de acceso. Su objeto principal en esta versión, es servir de

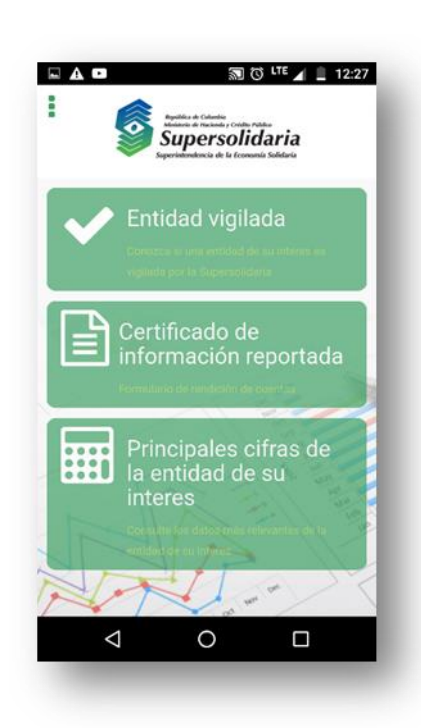

herramienta de consulta de los datos básicos de una entidad específica.

Al iniciar la aplicación el usuario dispone de un menú principal con las siguientes opciones:

- Entidad vigilada. Permite validar si una entidad es vigilada por la superintendencia.
- Certificado de información reportada. Permite descargar en formato PDF el certificado de reporte de información de una entidad.
- **Principales cifras de la entidad de su interés**. Permite consultar datos financieros de la entidad.

La consulta de información se

realiza para una entidad específica. Para determinar la entidad es posible realizar una búsqueda por; código de entidad, nit o nombre. Cuando la búsqueda se realiza por código o nit, el valor indicado debe coincidir con una entidad registrada en la base de datos. Si la búsqueda se realiza por nombre de entidad, arrojará como resultado una lista de entidades que contienen en alguna parte del nombre, el texto

| 4   |                                          |
|-----|------------------------------------------|
|     | Validación de entidades<br>Consultar por |
|     | Ingresar valor                           |
|     | Validar                                  |
| 114 |                                          |

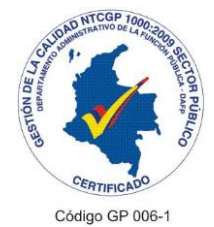

Supervisión para el crecimiento social y económico del sector solidario

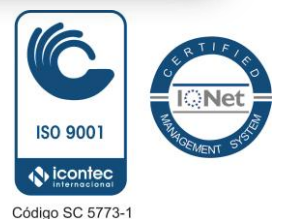

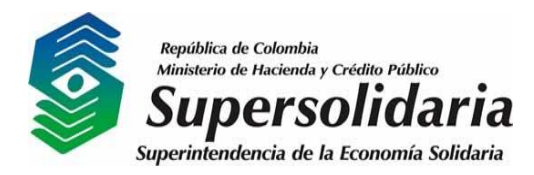

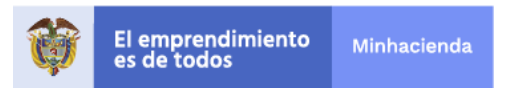

que se indicó, así el usuario podrá seleccionar la que considere es la entidad de su interés.

## **RESULTADOS DE CONSULTA**

| NOTICIAS CTA      |                   |
|-------------------|-------------------|
| La entidad es vig | ilada por la      |
| supersolidaria    |                   |
|                   |                   |
| Sigla:            | RED INDEPENDIENTE |
| Nit               | 830-096-034-3     |
|                   |                   |
| Último reporte:   | 2006-12-31        |
| Constituida:      | 2001-12-24        |
| Tipo:             | COOPERATIVAS DE   |
|                   | TRABAJO ASOCIADO  |

Cuando se realiza la validación de una entidad, la aplicación debe mostrar en pantalla la información principal de la entidad seleccionada.

Los datos que arroja la búsqueda son:

- Sigla.
- Nit.
- Fecha del último reporte.
- Fecha de constitución.
- Tipo de entidad (actividad económica).

2

El **certificado de reporte de información** de una entidad se obtiene en los siguientes pasos:

- El usuario define los criterios de búsqueda, (Nit, Código o Nombre).
- Diligencia el campo "ingresar valor" dependiendo los criterios de búsqueda establecidos previamente.
- Se presiona el botón "Generar" para descargar el archivo en formato PDF.

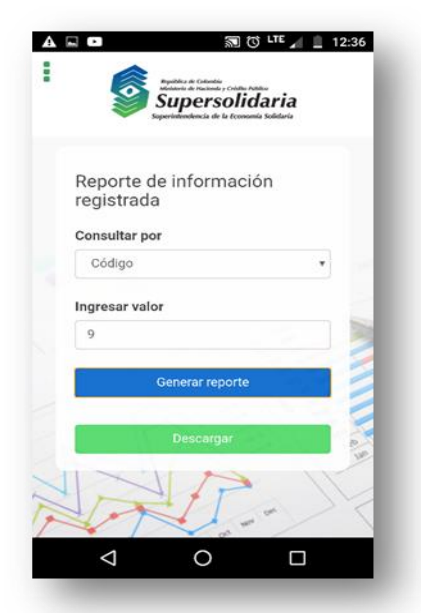

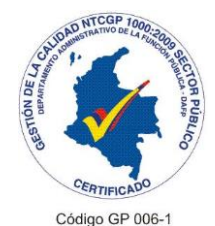

Supervisión para el crecimiento social y económico del sector solidario

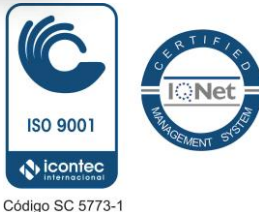

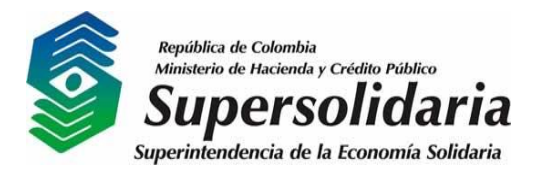

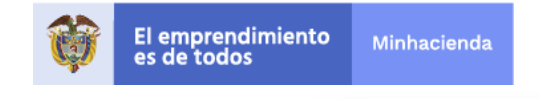

Reporte\_9.pdf

<

C

• Se presiona el botón "Descargar".

Hecho esto la aplicación mostrara el certificado de información presentada de la entidad seleccionada.

| Nombre<br>COOPERATIVA | DE EMPLEADOS DE      |
|-----------------------|----------------------|
| CAFAM                 |                      |
| Sigla:                | COOPCAFAM            |
| Fecha corte:          | 31/12/2016           |
| Asociados:            | 18.048               |
| Activos:              | \$105.481.246.594,52 |
| Cartera:              | \$84.978.889.344,20  |
| Pasivo:               | \$58.079.771.195,74  |
| Patrimonio:           | \$47.401.475.398,78  |
| Aportes:              | \$35.598.013.683,38  |
| Aportes.              | >>>.013.003,30       |

ubicación geográfica.

3 La consulta de las principales cifras de una entidad, refleja en pantalla los siguientes datos:

- Número de asociados.
- Valor total de los activos.
- Valor total de la cartera.
- Valor total de los pasivos.
- Valor total del patrimonio.
- Valor total de los aportes.

Estos datos son presentados con una fecha de corte especificada en la consulta.

Otros datos presentados son: nombre, sigla y

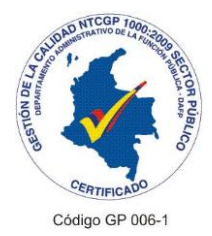

Supervisión para el crecimiento social y económico del sector solidario

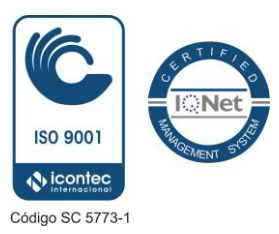

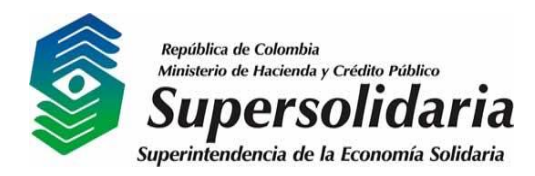

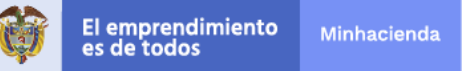

## **MENÚ LATERAL**

En este podrá encontrar las siguientes opciones:

- Inicio: Permite regresar al menú principal desde cualquier pantalla.
- Ayuda: Permite el acceso a la información general de la aplicación.
- Contacto: Muestra la información de contacto de la Supersolidaria: teléfonos, correos electrónicos, dirección y horarios de atención.

Es posible visualizar la ubicación de la Supersolidaria al presionar el link "ver en mapa"

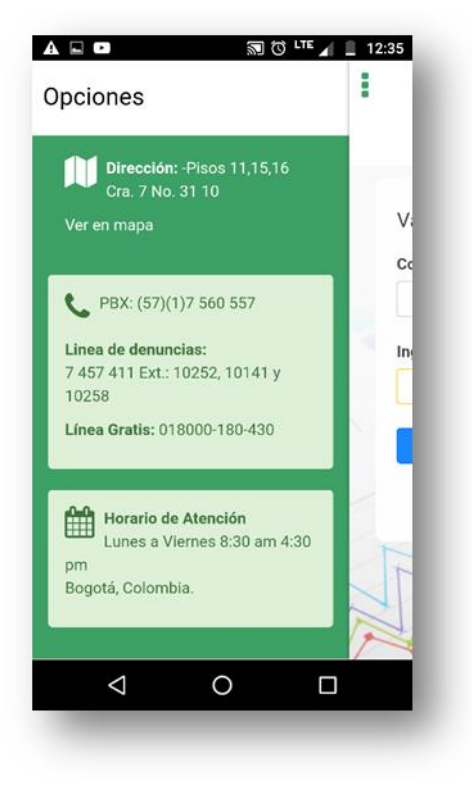

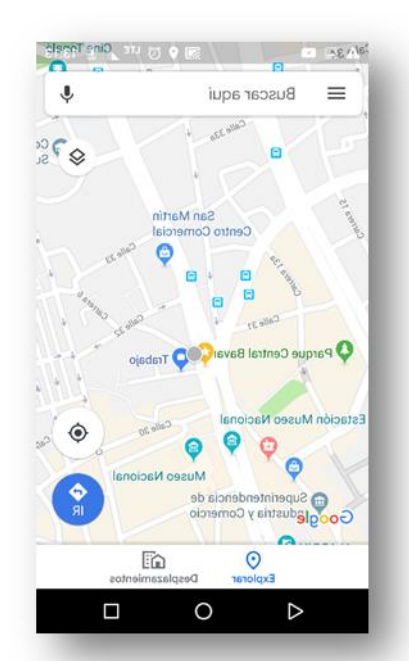

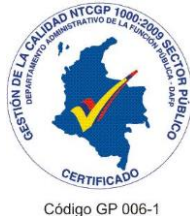

Supervisión para el crecimiento social y económico del sector solidario

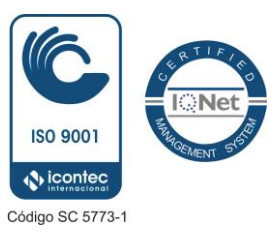